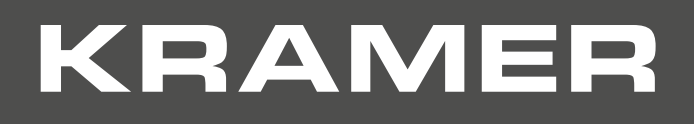

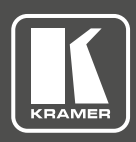

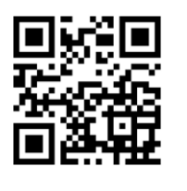

# VS-211UHD Quick Start Guide

This guide helps you install and use your **VS-211UHD** for the first time. Go to <u>http://www.kramerav.com/downloads/VS-211UHD</u> to download the latest user manual (or scan the QR code) and check if firmware upgrades are available.

#### Step 1: Check what's in the box

- SVS-211UHD Ultra HD HDMI Auto Switcher
- 4 Rubber feet
- ✓ 1 Power cord supply (5V DC)
- I Quick start guide
- ✓ Kramer RC-IR3 Infrared Remote Control Transmitter with batteries and user manual

### Step 2: Install the VS-211UHD

Attach the rubber feet and place on a table or mount the VS-211UHD in a rack (using an optional RK-T2B rack mount).

## Step 3: Connect inputs and outputs

Always switch OFF the power on each device before connecting it to your **VS-211UHD**. For best results, we recommend that you always use Kramer high-performance cables to connect AV equipment to the **VS-211UHD**.

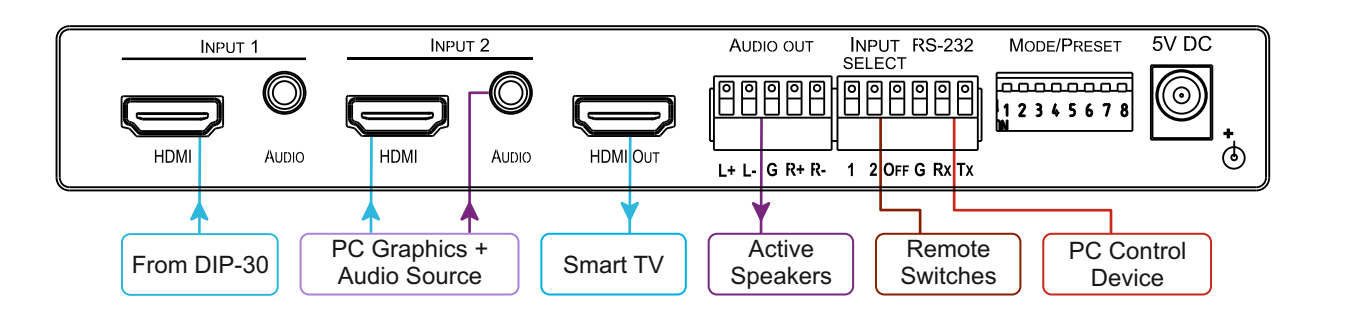

#### Step 4: Connect the power

Connect the 5V DC power adapter to the VS-211UHD and plug the adapter into the mains electricity.

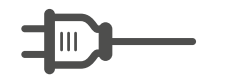

## Step 5: Set the DIP-switches

MODE/PRESET

| DIP | Function                     | Off (Up)                          | On (Down)                                                                                                    |
|-----|------------------------------|-----------------------------------|----------------------------------------------------------------------------------------------------|
| 1   | Audio EDID                   | Pass audio EDID of sink           | Limit to 2-CH LPCM                                                                                             |
| 2   | Color EDID                   | Pass deep color parameter of sink | Limit to RGB 8bpp                                                                                              |
| 3   | Lock EDID                    | Pass EDID of sink                 | Lock current display EDID                                                                                      |
| 4   | HDCP                         | Support HDCP                      | No HDCP support                                                                                                |
| 5   | Auto Embedding<br>Port 1     | Always embed<br>Analog Audio In   | Embed Analog Audio In, if DVI.<br>Audio only embedded when input is<br>DVI and 3.5mm connector is<br>connected |
| 6   | Auto Embedding<br>Port 2     | Always embed<br>Analog Audio In   | Embed Analog Audio In, if DVI.<br>Audio only embedded when input is<br>DVI and 3.5mm connector is<br>connected |
| 7   | Audio From                   | Source                            | ARC                                                                                                    |
| 8   | Output Off Delay<br>Settings | 15sec default (configurable)      | 15min                                                                                                    |

VS-211UHD Quick Start (P/N: 2900-300555QS REV 1)

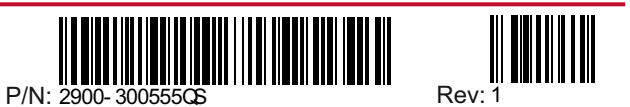

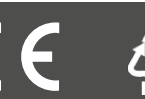